# 令和7年度入試 Web出願の手引き

#### ハ戸工業大学第二高等学校 全日制の課程

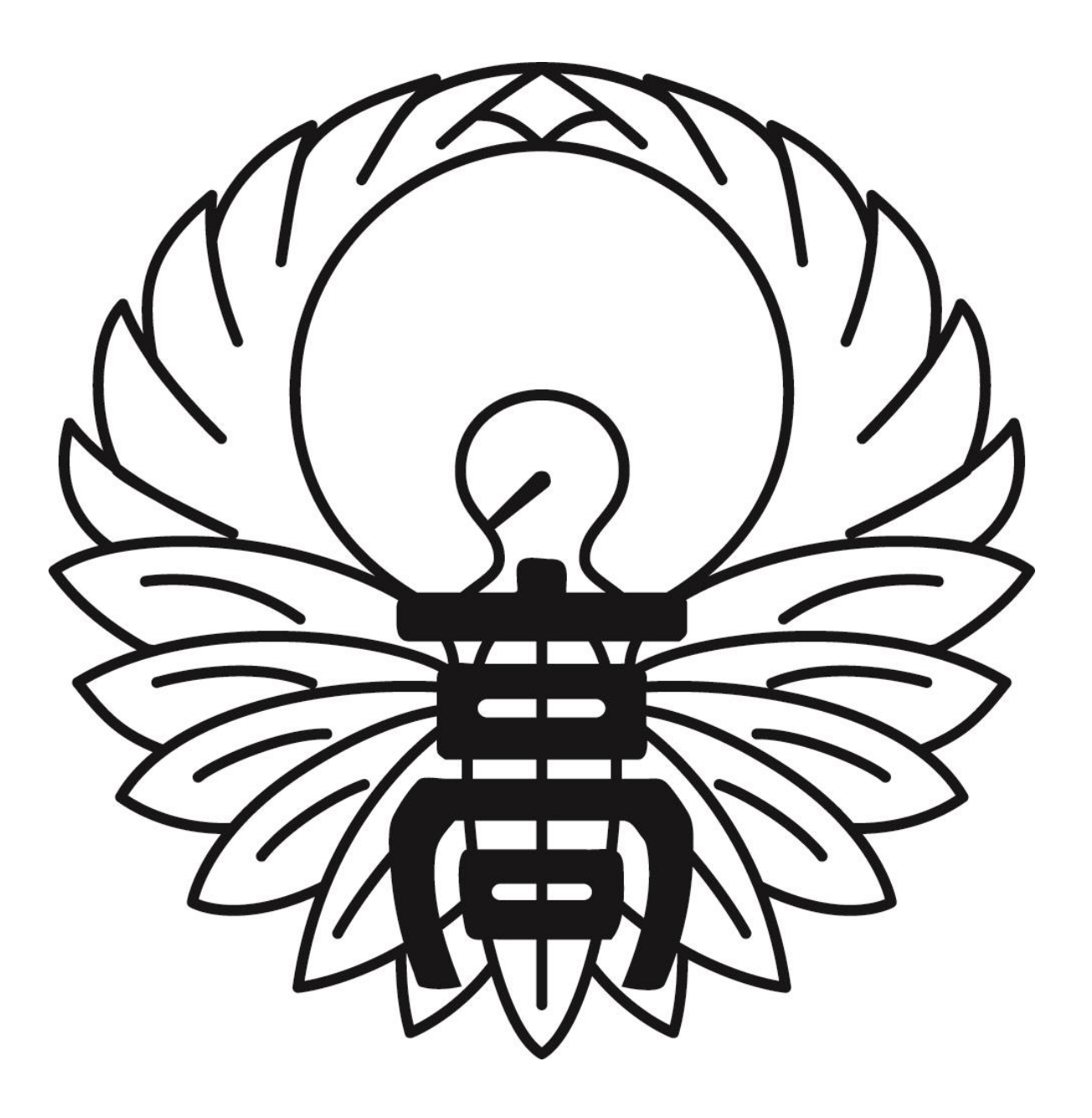

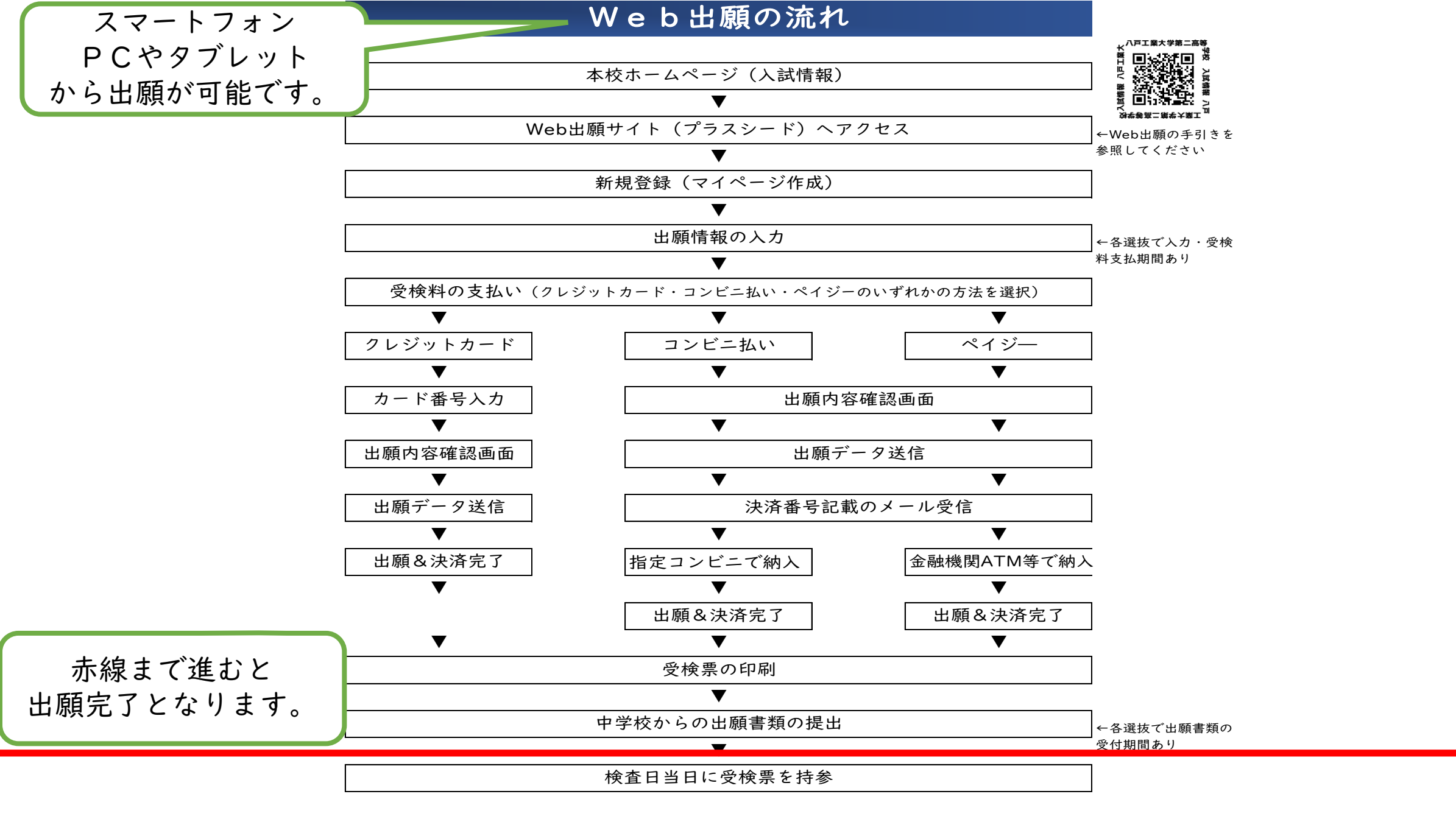

※コンビニ払い・ペイジーを選択した場合、必ず支払期間内に店頭やATMで決済を 済ませていただくようお願いします。

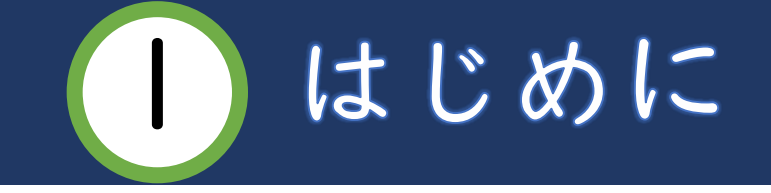

- •Web出願にWeb出願サイト「プラスシード」を利用します。
- プラスシード対応ブラウザはGoogle Chrome, Microsoft
   Edge, Apple Safariです。Internet Explorerは使用できません。
- ・本校の出願には(¥12,000+手数料)の支払いがあります。

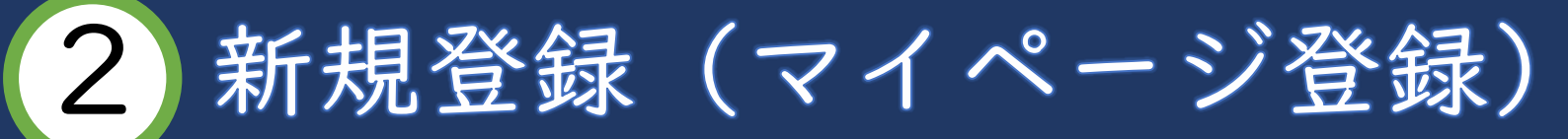

## 本校ホームページ(入試・募集要項)のリンクから WEB出願サイト(プラスシード)にアクセスしてください。 ※Internet Explorerからはアクセスできません。

(Microsoft Edge/Google Chrome/Safariをご利用ください)

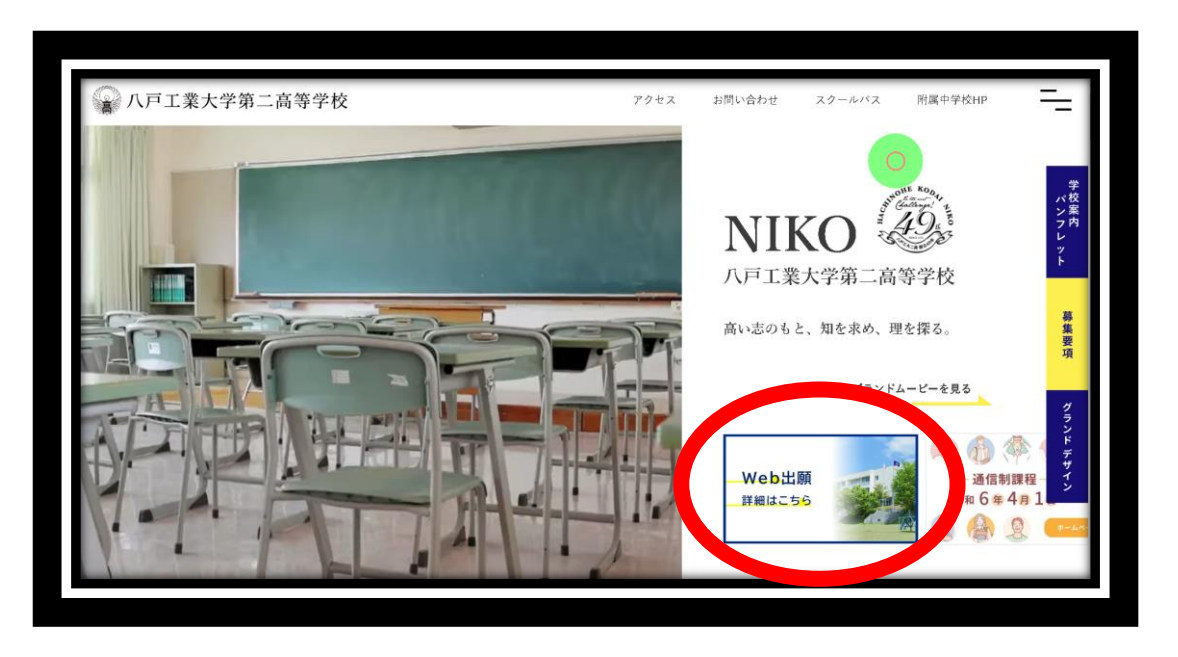

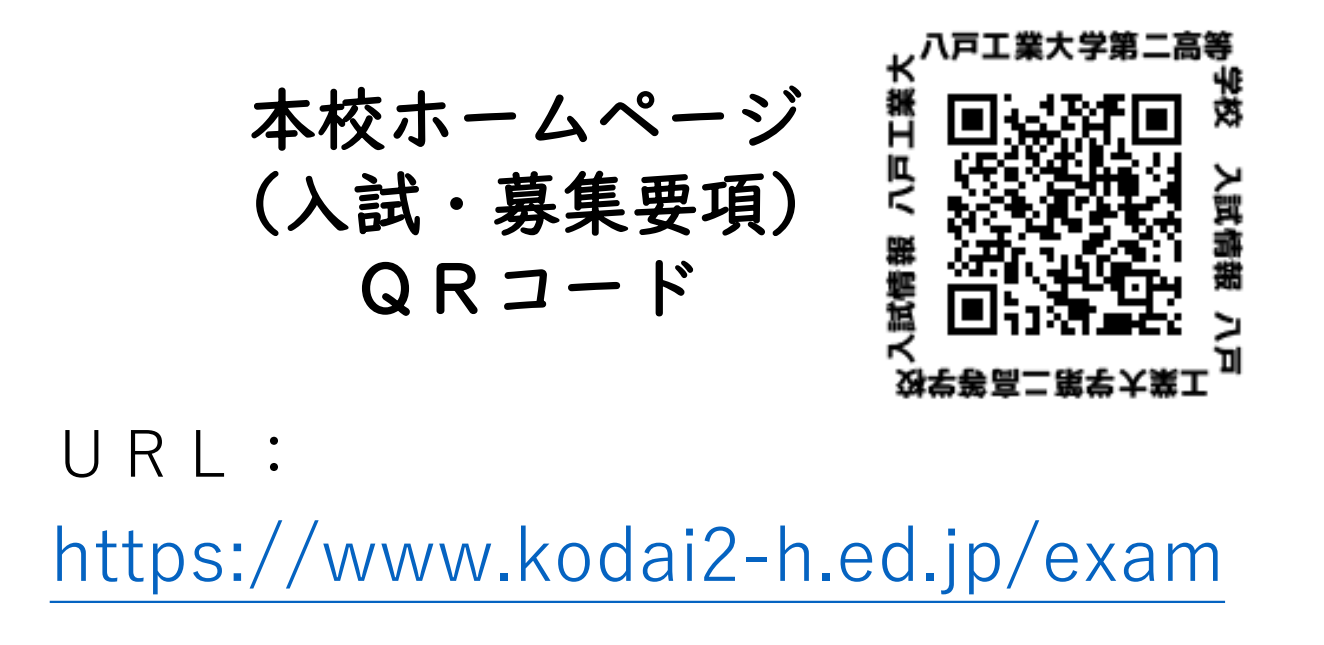

※本校ホームページ(入試・募集要項)は上のQRコード・URLからアクセスしてください ※WEB出願サイト(プラスシード)へのリンクは出願開始までに掲載します。

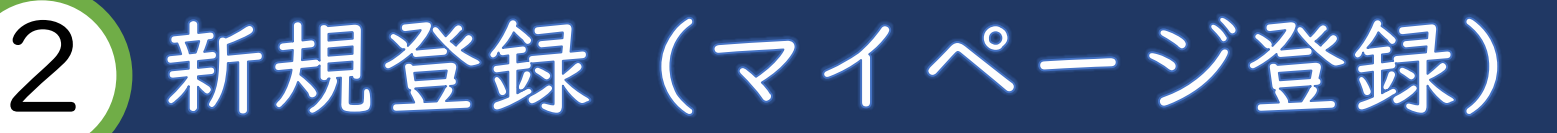

#### 【注意事項】

- 1. 迷惑メール対応等でドメイン指定受信をされている場合は、「@seed.software」の受信許可をしてください。
- Web出願サイト(プラスシード)は、Microsoft Edge、Google Chrome、Safariをご利用ください。 Internet Explorerからはアクセスできません。

#### ①「入試日程一覧」から該当する各試験の日程を選択し、 はじめての方は、「新規登録」(画面下部)をクリックしてください。

| 募集要項        |                                            |  |  |
|-------------|--------------------------------------------|--|--|
| 試験名         | 令和7年度入学者一般選抜_コピー                           |  |  |
| 試験日         | 2025年2月6日(木)                               |  |  |
| 検定料の決済手段    | クレジットカード、ペイジー、コンビニ決済                       |  |  |
| 出願期間        | 2024年9月6日(金) 7時00分 ~ 2024年9月6日(金) 16時00分   |  |  |
| 検定料         | • 一般選抜受検料 12,000円                          |  |  |
| オンライン合否確認   | 利用可能                                       |  |  |
| 合格発表日時      | 2025年2月14日(金) 9時00分 ~ 2025年2月28日(金) 16時00分 |  |  |
| 入学金のオンライン決済 | 利用できません                                    |  |  |
|             | 一覧へ ログイン 新規登録                              |  |  |

※すでに他の学校などで登録済みの場合は【ログイン】を選んでください。

2)新規登録(マイページ登録)

②メールアドレスを入力後、利用規約をご確認の上、チェックボックスにチェックを入れて「送信する」をクリックしてください。

※ここで入力したアドレスは今後の入試連絡 などで使用します。緊急時にもすぐ確認いた だけるメールアドレスをご登録ください。

・アドレス入力後【送信する】をク リックすると入力したメールアドレス に本登録URLが届きます。 八戸工業大学第二高等学校

マイページ登録

ログインIDとしてご利用いただくご自身のメールアドレスを入力して「送 信する」ボタンを押してください。 入力されたメールアドレス宛に、本登録用のURLリンクをお送りします。 メールをご確認の上、本登録URLにアクセスしてください。

プラスシードでは1つのメールアドレスで複数の学校に対してログインが可 能です。

また、1つのメールアドレスに対して兄弟や姉妹のアカウントを追加することも可能です。

すでに他の学校で登録済みの方は[こちら]からログインしてください。

※迷惑メール対策等でドメイン指定受信を設定されている場合は、 「@seed.software」ドメインを受信できるように設定してください。

メールアドレス

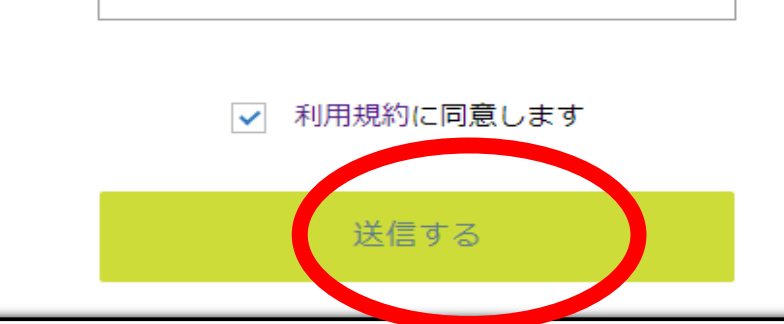

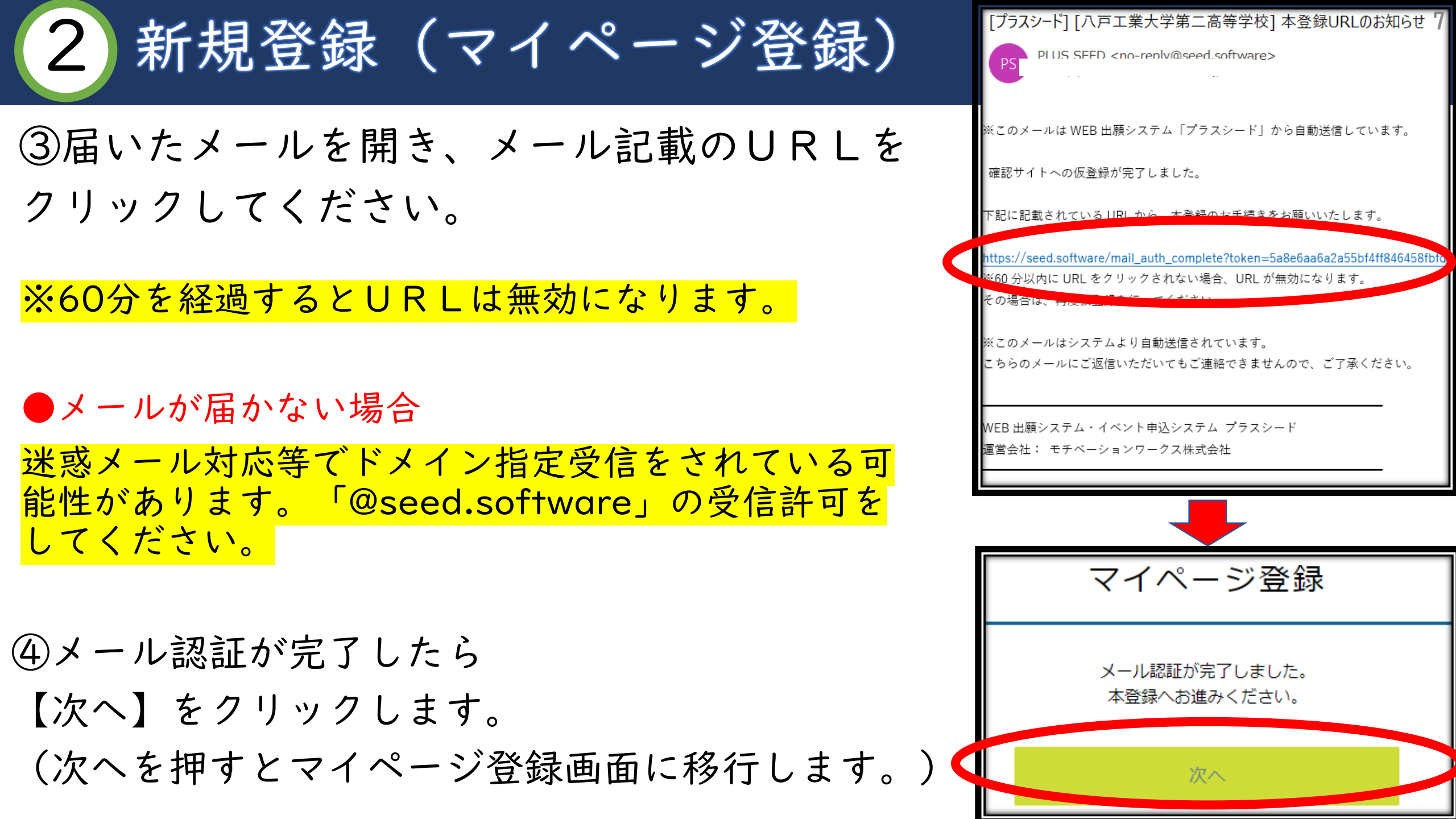

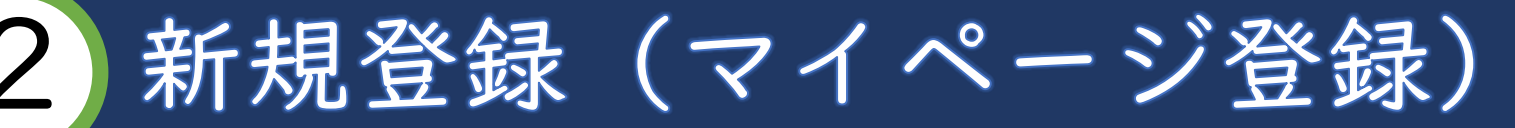

※氏名に旧字体が含まれる場合は、システム の都合上、新字体での登録をお願いします。 (例:高➡高、崎➡崎 など)

※出身中学校が一覧にない場合は 【その他】を選択して学校名を直接 入力してください。

⑤必要情報を入力し、【登録する】を クリックすると登録完了です。 ★住所は住民票記載の通りに入力してください

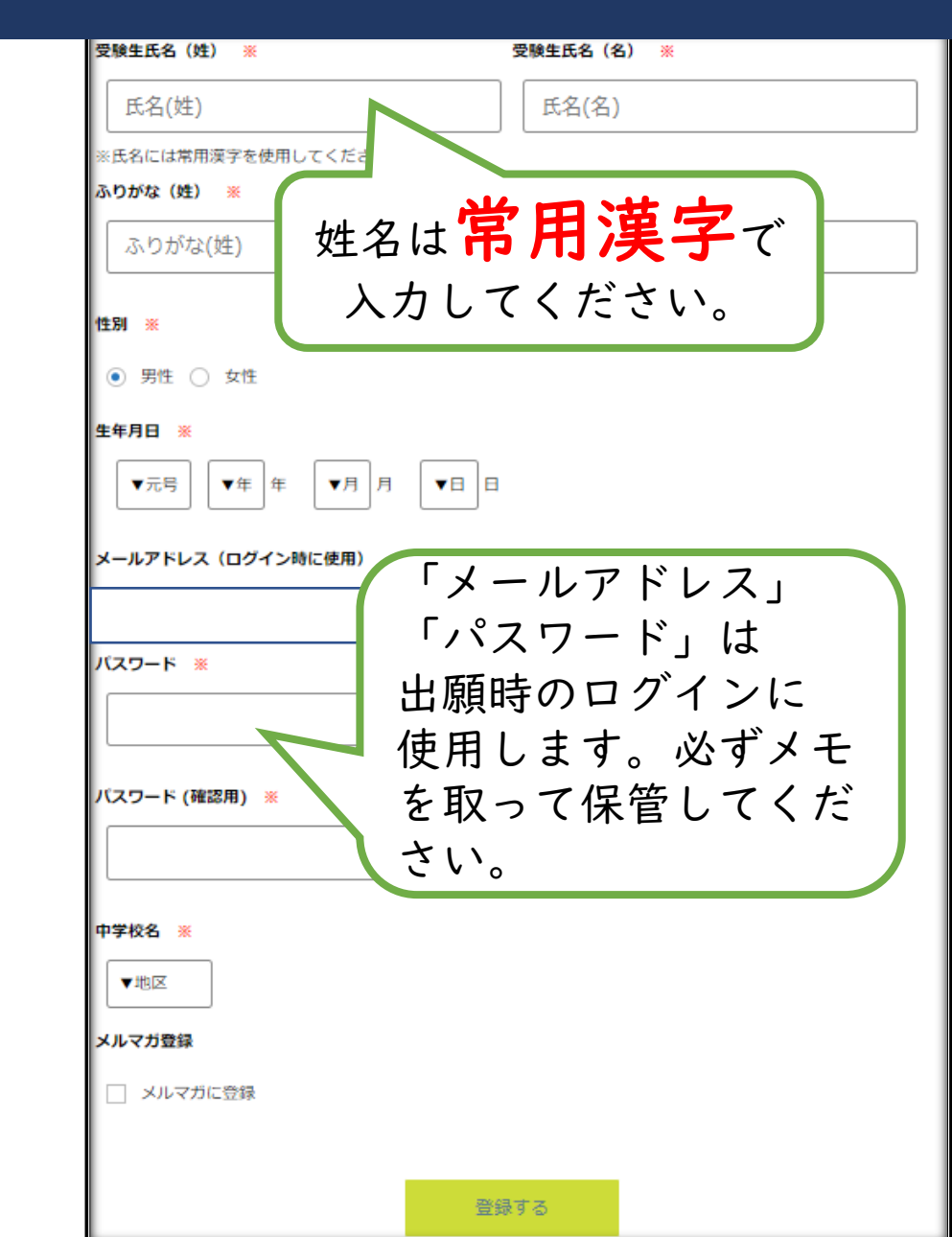

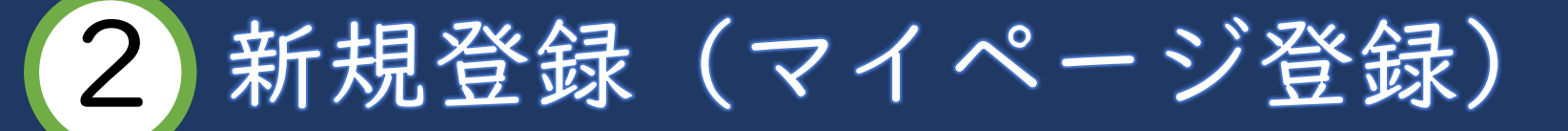

#### ⑥登録完了後は下のような画面に移行しますので、 「ログインする」をクリックします。

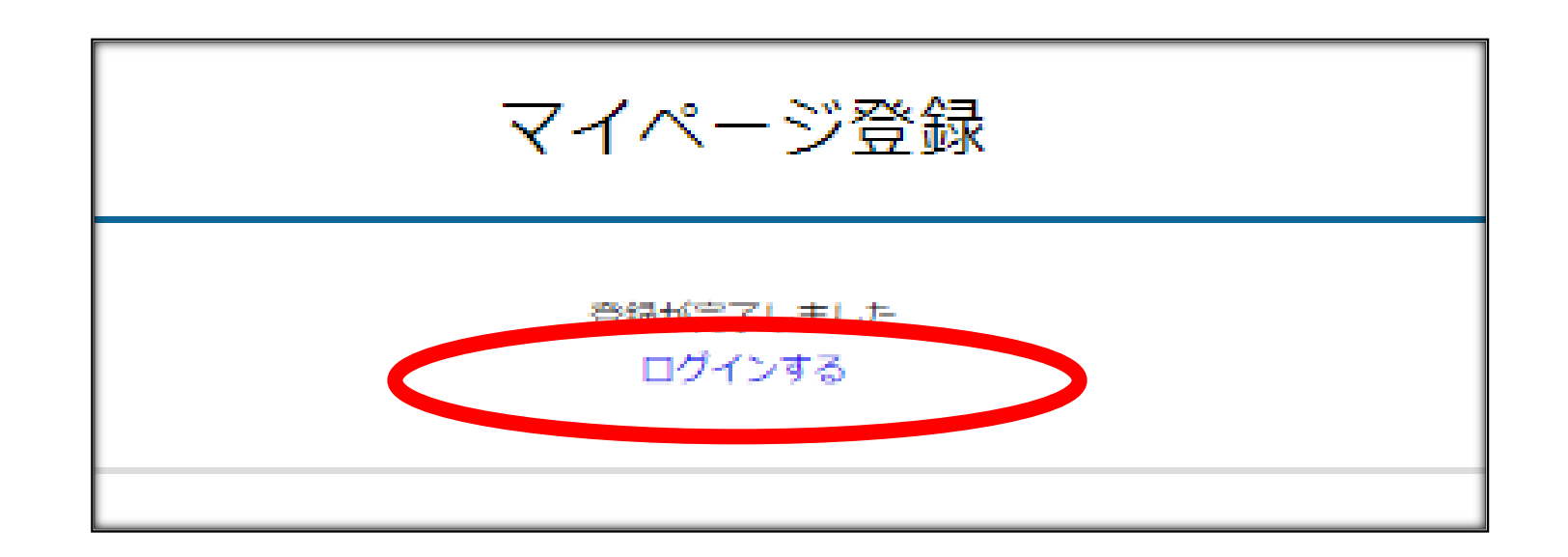

## 3 出願情報の登録

#### ①メニューの「入試日程一覧」(画面左側)を選択して、出願する 試験名をクリックしてください。

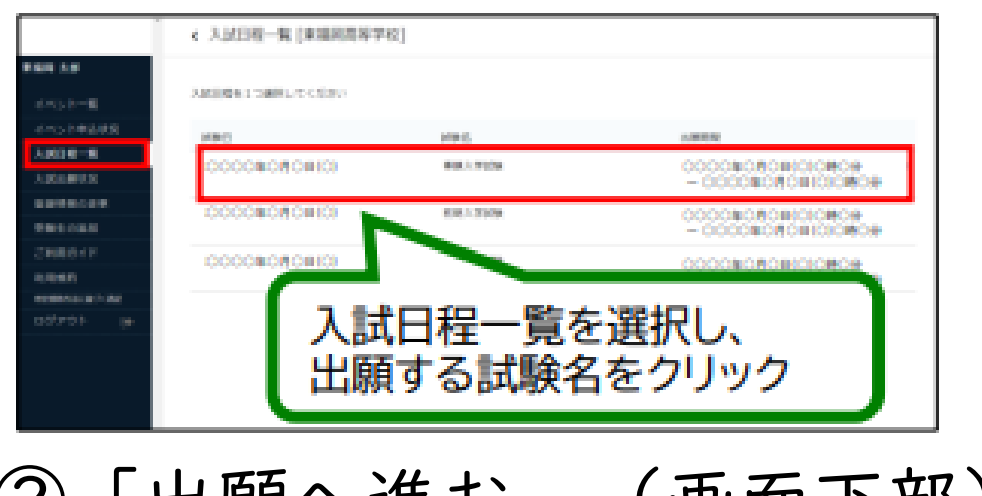

②「出願へ進む」(画面下部)を クリックしてください。

※この後の質問はすべて必須回答ですので ご入力をお願いします。

※出願期間前の場合は、「出願へ進む」ボタンは表示 されません。(出願受付開始前と表示されています)

| 募集要項        |                                            |  |  |
|-------------|--------------------------------------------|--|--|
| 試験名         | 令和7年度入学者一般選抜_コピー                           |  |  |
| 試験日         | 2025年2月6日(木)                               |  |  |
| 検定料の決済手段    | クレジットカード、ペイジー、コンビニ決済                       |  |  |
| 出願期間        | 2024年9月6日(金) 7時00分 ~ 2024年9月6日(金) 16時00分   |  |  |
| 検定料         | • 一般選抜受検料 12,000円                          |  |  |
| オンライン合否確認   | 利用可能                                       |  |  |
| 合格発表日時      | 2025年2月14日(金) 9時00分 ~ 2025年2月28日(金) 16時00分 |  |  |
| 入学金のオンライン決済 | 利用できません                                    |  |  |
|             | 一覧へ 出願内容の確認                                |  |  |

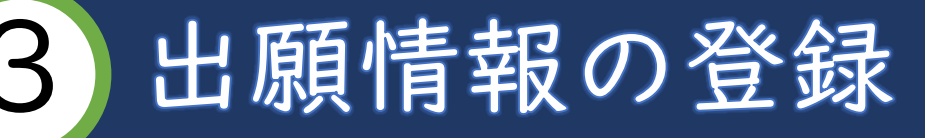

① 出願情報を入力してください。
 入力後、「確認画面へ」をクリックしてください。
 ※受検料の支払い方法は3つです。

①クレジットカード決済 ②ペイジー ③コンビニ支払い

出願データ送信後の支払い方法の変 更はできません。手数料はご負担く ださい。

| < 入試日程一覧 - 日程詳細 - 出願         |                |                           |                                                               |                                                  |  |  |
|------------------------------|----------------|---------------------------|---------------------------------------------------------------|--------------------------------------------------|--|--|
| ※氏名等を変更する場合は [こちら]           |                |                           |                                                               |                                                  |  |  |
| 入試日程                         |                |                           |                                                               |                                                  |  |  |
| 学校名                          | 八戸工業大学第二高等学校   | 中学校名 💥                    | 五戸町    川内                                                     |                                                  |  |  |
| 試験名                          | 令和7年度入学者一般選抜_: | コースの希望<br>※               | ○ 進学コース ○ 総合コース                                               | ○ 美術コース                                          |  |  |
| 試験日                          | 2025年2月6日(木)   | 高校卒業後の希                   | <ul> <li>大学・短期大学進学</li> <li>              看護      </li> </ul> | 度・医療系専門学校進学 🔿 専門学校 (理美容・調理など)進学                  |  |  |
|                              |                | 望進路 ※                     | ○ 就職 ○ 美術系大学・短期プ                                              | ☆進学 ○ 美術系専門学校進学                                  |  |  |
| 受験生情報 ※ 0                    | の項目は入力/選択必須    | 併願校の有無<br><mark>※</mark>  | ○ あり ○ なし                                                     | ○ あり ○ なし                                        |  |  |
| 氏名                           | 工大一郎           | 受検場の希望<br>※               | ○ 本校会場 ○ 十和田会場                                                | ○ 三沢会場                                           |  |  |
| ふりがな                         | こうだい いちろう      | 保護者氏名                     |                                                               |                                                  |  |  |
| 性別                           | 男性             | *                         | 例:二高 太郎                                                       |                                                  |  |  |
| 生年月日 ※                       | 平成18年1月4日      | 受検生との続柄<br><mark>※</mark> | ○ 父 ○ 母 ○ その他                                                 |                                                  |  |  |
| <b>郵便番号 ※</b><br>(ハイフン付き・半角) | 郵便番号           | 保護者現住所<br>※               | ○ 受検生と同じ ○ 受検生と異                                              | <b></b> なる                                       |  |  |
|                              | 都道府県           | 支払いについて                   | 支払いについて                                                       |                                                  |  |  |
| 住所 💥                         | 市区町村・番地        | 検定料<br>-                  | 一般選抜受検料 12,000円(税込)                                           |                                                  |  |  |
|                              | マンション名・部屋番号    | 支払方法 ※                    | ○ クレジットカード                                                    | (+別途: 517円)                                      |  |  |
|                              |                |                           | ୦ ୯-୮୬-                                                       | (+别途: 517円)                                      |  |  |
|                              |                |                           | ○ コンビニ決済                                                      | (+別途: 517円)                                      |  |  |
|                              |                |                           | ※ペイジーが利用できる金融機関は<br>※コンビニ決済が利用できるコンビニ                         | [こちら] です<br>ニは 「ローソン、ファミリーマート、ミニストップ、セイコーマート」 です |  |  |
|                              |                |                           | 戻る 下書き保存                                                      | 確認画面へ                                            |  |  |
|                              |                |                           |                                                               |                                                  |  |  |

①クレジットカードを選択した場合はカード情報を入力してください。 ご利用いただけるクレジットカードは

VISA/Mastercard/JCB/AMEX/Diners Club

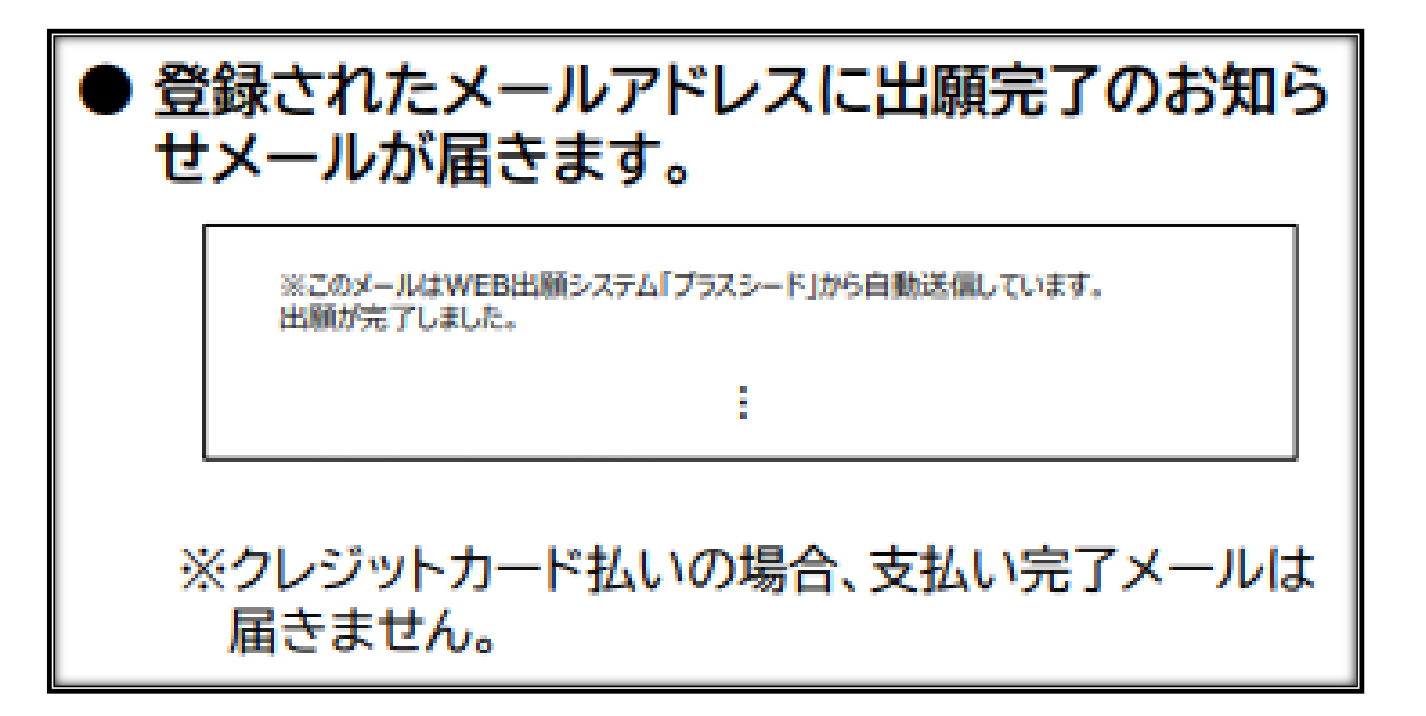

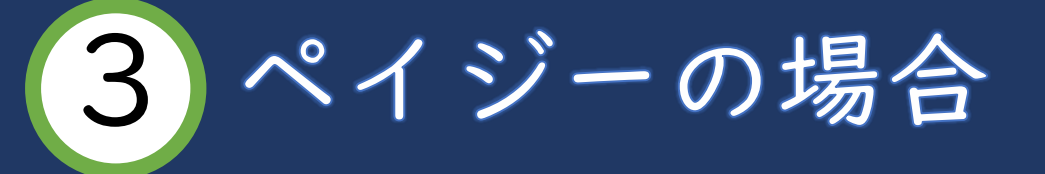

#### ①出願完了のお知らせメールが届きます。

| ※このメールはWEB出願システム「プラスシード」から自動送信しています。<br>出願が完了しました。 |  |
|----------------------------------------------------|--|
|                                                    |  |

### ②お支払いに必要な情報がメールで届きます。 支払い後登録されたメールアドレスに支払い完了メールが届きます。

|     | 現時点では出願が完了しておりません。                                               |
|-----|------------------------------------------------------------------|
|     | お支払い後に出願が完了となるため以下の服込先情報をご確認いただき、                                |
|     | 必ず支払い期限までに金融機関のATMまたはネットパンキングでお支払いをお願いいたします                      |
|     | 入金確認後に受験原のダウンロードが可能となります。                                        |
|     | ◆入試1                                                             |
|     | 学校名                                                              |
|     | 試験名: 東個兩面賣子权 界面人子动脉                                              |
|     | LTRE :                                                           |
|     | ◆出題内容                                                            |
|     | • • • • • • • •                                                  |
|     |                                                                  |
|     |                                                                  |
|     |                                                                  |
|     | ◆描込先情報                                                           |
|     | 支払い大法・バイジー                                                       |
|     | 金額:1www.rratuwaa                                                 |
|     | 支払い期後:                                                           |
|     | 收納機関勝号:                                                          |
|     | お客様番号:                                                           |
|     | 確認養号:                                                            |
|     |                                                                  |
|     | ◆出願内容のご確認はこちらから                                                  |
| - 1 | https://seeddemo.mwsite.work/student/admission/apply_detail/3717 |

ペイジーはインターネットバンキングかペイジー対応金融機関のATM (ゆうちょ銀行や青森銀行など) でご利用いただけます。ペイジーの具体 的な使い方につきましては、下記URLをご参照ください。

https://www.pay-easy.jp/

## 3 コンビニ支払いの場合

#### ①出願完了のお知らせメールが届きます。

| ※このメールはWEB出願システム「プラスシード」から自動送信してい<br>出願が完了しました。 |  | - ド」から自動送信しています。 |
|-------------------------------------------------|--|------------------|
|                                                 |  |                  |

# ②お支払いに必要な情報がメールで届きます。 支払い後登録されたメールアドレスに支払い完了メールが届きます。

斑跡点では出願が完了しておりません。 お支払い後に決額が向了となるため以下の無込み情報をご確認いただき v期間までに金融機関のATMまたはネットパンキングでお支払いをお願いいたします。 入金確認後に受験原のダウンロードが可能となります。 ◆入討 学校名 試験名: 東福岡高等学校 専願入学試験 試験日 ◆出顧内容 ◆搬込先情報 支払い 金額:10.01/19(604) 支払い期限 议纳频関格号 お客様番号 確認循号: ◆出願内容のご確認はこちらから https://seeddemo.mwsite.work/student/admission/apply\_detail/3717

※ご利用いただけるコンビニは
・ローソン
・ファミリーマート
・ミニストップ
・セイコーマート
でご利用いただけます。

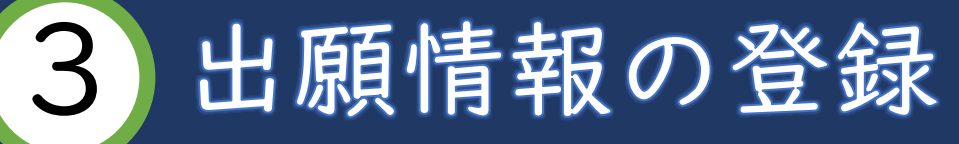

②支払い方法を選択後、出願内容の
 確認画面が表示されます。

③確認後、「利用規約に同意します」 をクリックしてチェックを入れます。

④送信するをクリックします。
 ※「送信する」ボタンを押した後、出願完了の画面が表示されるまでに画面を閉じたりブラウザの「戻る」ボタンを押すと、
 出願が取り消しとなりますのでご注意ください。

| < 入試日程一覧 - 日程詳細 - 出願内容の確認                                                         |                                               |  |  |
|-----------------------------------------------------------------------------------|-----------------------------------------------|--|--|
| 中学校名                                                                              | 川内                                            |  |  |
| コースの希望                                                                            | 進学コース                                         |  |  |
| 高校卒業後の希望進路                                                                        | 大学・短期大学進学                                     |  |  |
| 併願校の有無                                                                            | なし                                            |  |  |
| 受検場の希望                                                                            | 三沢会場                                          |  |  |
| 保護者氏名                                                                             | 二高三郎                                          |  |  |
| 受検生との続柄                                                                           | \$                                            |  |  |
| 保護者現住所                                                                            | 受検生と同じ                                        |  |  |
|                                                                                   |                                               |  |  |
| 支払いについて                                                                           |                                               |  |  |
|                                                                                   |                                               |  |  |
| 给定料                                                                               | シノフテム利用料 517円                                 |  |  |
| 1XALIT                                                                            |                                               |  |  |
|                                                                                   |                                               |  |  |
| 支払方法                                                                              | コンビニ決済                                        |  |  |
| zn                                                                                | 1以降は出願をキャンセルできません。検定料や手数料は一切返金できませんのでご注意ください。 |  |  |
| ※迷惑メール対策等でドメイン指定受信を設定されている場合は、<br>『@seed.software』ドメインを受信できるように設定してください。          |                                               |  |  |
| 出願データの送信と検定料の決済を行うにあたり、<br>✓ WEB出願システム「プラスシード」の利用規約に同意します                         |                                               |  |  |
| 戻る 送信する                                                                           |                                               |  |  |
| 「送信する」ボタンを押した後、出願完了の画面が表示されるまでに画面を閉じたりプラウザの「戻る」ボタンを押すと、<br>出願が取り消しとなりますのでご注意ください。 |                                               |  |  |

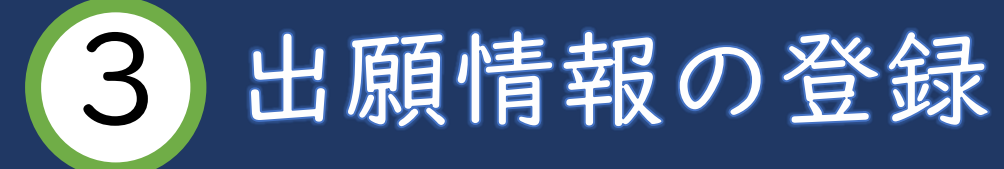

- ・支払い完了後はメールが届いて受検票の確認ができるようになります。
- ・クレジットカード以外の方は、入金を求める内容のメールが最初に
   ご入力いただいたアドレスに送信されます。
- ・ペイジー、コンビニ払いの方は入金確認後にメールが届いて 受検票を確認できるようになります。

| 八戸工業大学第二高等学校<br>令和7年度入学者一般選抜_コピーへの 出願手続きを行いました。<br>※現時点では出願が完了しておりません。お支払い後に出願が完了となるため必ず以下をご確認ください。 |  |  |  |
|----------------------------------------------------------------------------------------------------|--|--|--|
| 支払先情報をメールに記載しております。<br>設定の期日までにお支払いください。                                                            |  |  |  |
| 出願内容は [入試出願状況] からも確認が可能です。                                                                          |  |  |  |
| 戻る                                                                                                  |  |  |  |

16

## 4 受検票の印刷

・Web出願サイトにある
 「入試出願状況」をクリックし、申込内容のファイルダウンロード欄から【受検票】を
 クリックしてダウンロードします。

| イベント一覧       |
|--------------|
| イベント申込状況     |
| 入試日程一覧       |
| 入試出願状況       |
| 登録情報の変更      |
| アカウント情報      |
| ご利用ガイド       |
| 利用規約         |
| 特定商取引法に基づく表記 |
| ログアウト 🕞      |
|              |
|              |
|              |
|              |

[八武山湖1八/八一見//)大る]

| 入試日程 |                           |  |  |
|------|---------------------------|--|--|
| 学校名  | 八戸工業大学第二高等学校              |  |  |
| 試験名  | 令和7年度入学者一般選抜_コピー          |  |  |
| 試験日  | 2025年2月6日(木)              |  |  |
| 募集要項 | 詳細は <u>[こちら]</u> から       |  |  |
| 合格発表 | 2025年2月14日(金) 9時00分 ~ 202 |  |  |

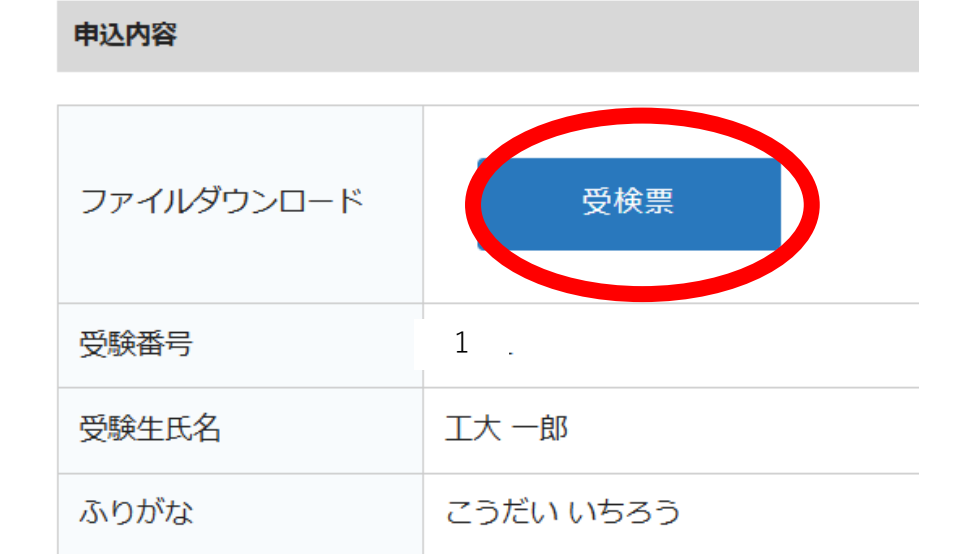

## 4 受検票の印刷

※「受検票」は、A4サイズ・白色の用紙に印刷し、当日必ず持参してください。

※ご自宅、コンビニエンスス 受検票 令和7年度入学者一般選抜\_コピー 八戸工業大学第二高等学校 トア等で印刷してください。 受験番号 1 本校から受検票は発送いたし こうだい いちろう ふりがな ません。 氏名 工大 一郎 在学(出身)中学校 中学校 ※受検当日までに受検票の記 一般選抜学力検査時間割 載内容を必ずお読みください。 令和7年2月6日(木) 点呼・諸注意 9:00~9:15(15分) 9:15~10:00 (45分) 玉 語 ※推薦合格者は一般選抜を 英 10:15~11:05 (50分) 語 受検することとなります。 数 11:20~12:05 (45分) 学 昼 み 12:05~12:50 (45分) 休 一般選抜当日は推薦選抜の 社 会 12:50~13:35 (45分) 受検票を持参してください。 理 科 13:50~14:35 (45分)

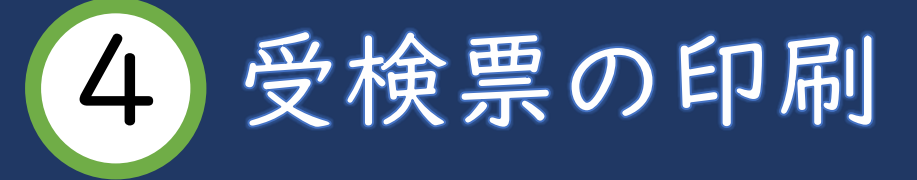

当日の注意

①持参するもの

受検票、上履き、筆記用具、課題作品(美術コース希望者のみ) ②受験の際、計算機や携帯電話等、検査の公正を欠くおそれのある物の使 用は認めません。

■美術コースを希望する受検生へ

課題である「手」を点呼・諸注意の時間に監督の先生へ提出してください。 ■個人情報の取り扱いについて

受検生の個人情報については厳重に管理し、入学学力検査の出願から実施、 得点分析、合格発表、入学までの手続き作業、統計処理以外には利用いた しません。

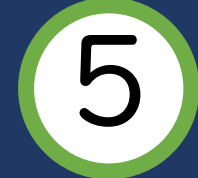

#### <u>①家庭用プリンターで印刷する。</u>

Wi-Fi接続や通信でのデータ送信が可能な場合、お持ちのプリンターで印刷できます。 設定方法については、プリンターの取扱説明書をご確認ください。

#### <u>②コンビニエンスストアで印刷する。</u>

スマートフォンなどに専用アプリ(無料)をインストールする。

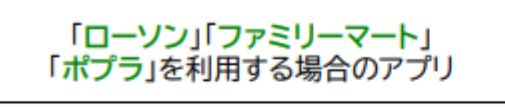

**PrintSmash** (プリントスマッシュ) 「セブンイレブン」を利用する場合のアプリ

かんたん netprint (ネットプリント) ※iOS用アプリは「App Store」で、 Android用アプリは「Google Play」 で検索し、ダウンロードしてください。

●「PrintSmash」の場合

店内のマルチコピー機のWi-Fiに接続

#### ●「かんたん netprint」の場合

アプリ内で発行されたプリント予約番号をマルチコピー機に入力し、印刷

## 合否結果について (Web出願サイト(プラスシード)から確認が可能です)

| 合否結果は合格発表日に中学校へ一括して                                                                                                    | 🚔 八戸工業大学第二高等学校 | < 入試出願状況     | - 出願内容詳細                                 |
|----------------------------------------------------------------------------------------------------|----------------|--------------|------------------------------------------|
| 送付します。悪大候や遠万にお住まいの場合など、この日に到着しないことがありま                                                                                                    | 工大 一郎          | 人試出程         |                                          |
| すので、予めご了承ください。                                                                                                    | イベント一覧         | 学校名          | 八戸工業大学第二高等学校                             |
| 併せて、受検生合格発表日の9:00より                                                                                                    | イベント申込状況       | 試験名          | 令和7年度入学者一般選抜_コピー                         |
| Web出願サイト (フラスシード) ての確認<br>も可能です                                                                                                    | 入試日程一覧         | 試験日          | 2025年2月6日(木)                             |
|                                                                                                    | 入試出願状況         | 募集要項         | 詳細は [ <u>こちら</u> ] から                    |
|                                                                                                    | 登録情報の変更<br>    | <b>△</b> 按惑主 |                                          |
| Wab山師サイト(プラフシード)で破詞で                                                                                                    | アカウント情報        | 合格先衣         | 2025年2月14日(金) 9時00万~2025年2月26日(金) 16時00万 |
| Web山限 $\gamma \gamma \gamma \gamma \gamma \gamma \gamma \gamma \gamma \gamma \gamma \gamma \gamma \gamma \gamma \gamma \gamma \gamma \gamma$ | ご利用ガイド         |              |                                          |
| さるのは、 「「「「「「「「「」」」 く く なってお                                                                                                    | 利用規約           | 申込内容         |                                          |
| りまり。 週和と一緒に、八子に必安な里安<br>聿粨を祥付いたしますので、必ずご確認く                                                                                                  | 特定商取引法に基づく表記   |              |                                          |
| 百規で巡防でんしょうのて、必うて確認てださい。                                                                                                    | ログアウト 🕞        | ファイルダウンロード   | 受検票                                      |

## よくあるご質問(FAQ)①

質問 I (Q) 受検生が登録するアドレスは、保護者または生徒のどちらで登録すればいいですか。 回答 I (A) よくご確認されるアドレスあればどちらでもOKです。

質問Ⅱ(Q)Ⅰつのメールアドレスでアカウントはいくつ作れますか。

回答Ⅱ(A)基本的には1つのメールアドレスにつき1アカウントです。ただし、双子の家庭などは登録

後、「マイページ」→「アカウント情報」→「追加する」から追加してください。

「質問Ⅲ(Q)受検生のアカウントはどのタイミングで削除すればいいですか。

回答Ⅲ(A)保護者のメールアドレスで登録している場合、兄弟姉妹がいるご家庭は、再度メール アドレスを使用するため、「マイページ」→「登録情報の変更」→「退会する」の操作 が必要です。

> 「退会する」場合は、本校入学者説明会3月20日後(二次選抜受検生は3月22日後)の タイミングで「退会する」ことを本校ではおすすめしております。

質問N(Q)受検票印刷にはダウンロード制限はありますか。

回答IV(A)ありません。何回でも印刷可能です。

## よくあるご質問(FAQ)②

質問V(Q)Web出願後の訂正は可能ですか。

回答V(A)出願後の訂正は出来ません。高校にお問い合わせください。

質問VI(Q)受検番号は、いつ発番されますか。

回答VI(A)受検料の確認がされ次第、受検票のボタンを押すと発番されます。 ※中学校ごとでまとまって発番されませんのでご注意ください。

質問VII(Q)保護者氏名に外字があった場合はどうすればいいか。

回答VII(A)調査書に付箋を貼っていただくか、高校にご連絡ください。こちらで訂正します。